# SIF MÓVIL

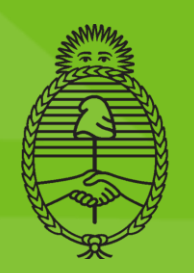

Ministerio de Agricultura, Ganadería y Pesca Argentina

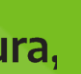

#### SECRETARÍA DE AGRICULTURA, GANADERÍA Y PESCA

#### DIRECCIÓN NACIONAL DE CONTROL COMERCIAL AGROPECUARIO

**GESTIÓN DE LA INFORMACIÓN** 

Moreno 437 2° Piso – Ciudad Autónoma de Bs. As

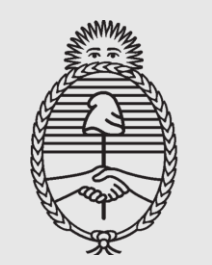

Ministerio de Agricultura, Ganadería y Pesca Argentina

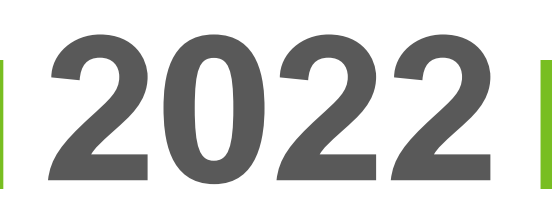

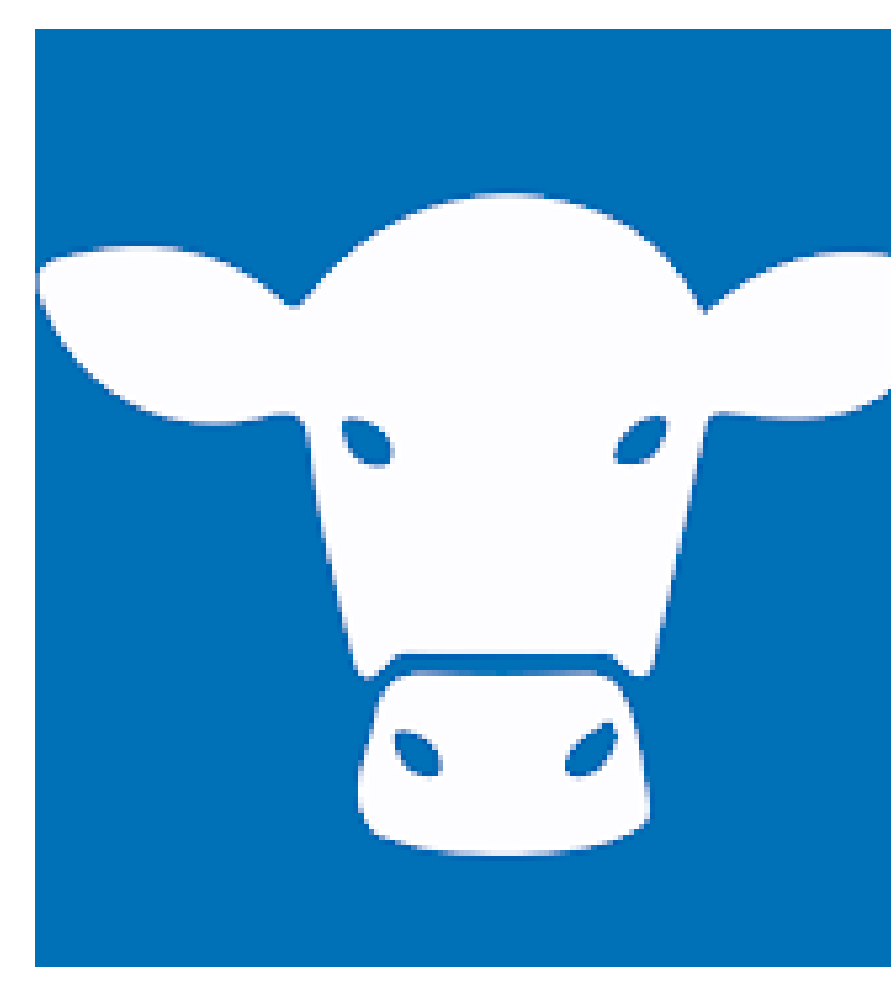

Aplicación desarrollada por el Ministerio de Agricultura, Ganadería y Pesca que permite a los productores ganaderos de bovinos y porcinos consultar desde su **Dispositivo Celular**, el resultado de la faena de sus tropas.

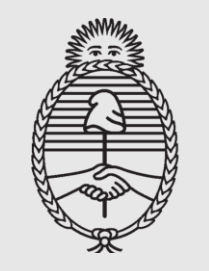

Ministerio de Agricultura, Ganadería y Pesca Argentina

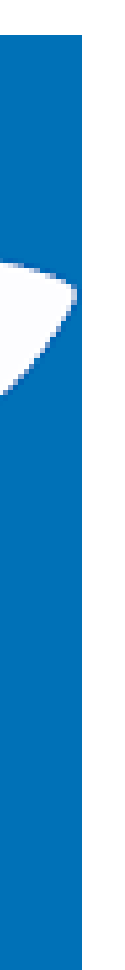

#### **INSTALACIÓN DE LA APLICACIÓN SIF mobile**

- o Ingresá a la tienda de aplicaciones PLAY STORE en tu dispositivo celular, buscá SIF mobile y descargala.
- o IMPORTANTE: Compatible únicamente con sistema ANDROID.
- o Luego de la introducción pulsá ABRIR.
- o La aplicación es gratuita y permite acceder en forma directa a información de rendimiento y calidad de la tropa declarada por el establecimiento faenador al Ministerio de Agricultura, Ganadería y Pesca.

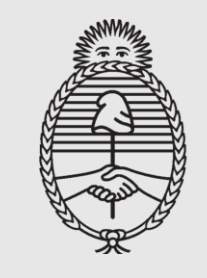

Ministerio de Agricultura, Ganadería y Pesca Argentina

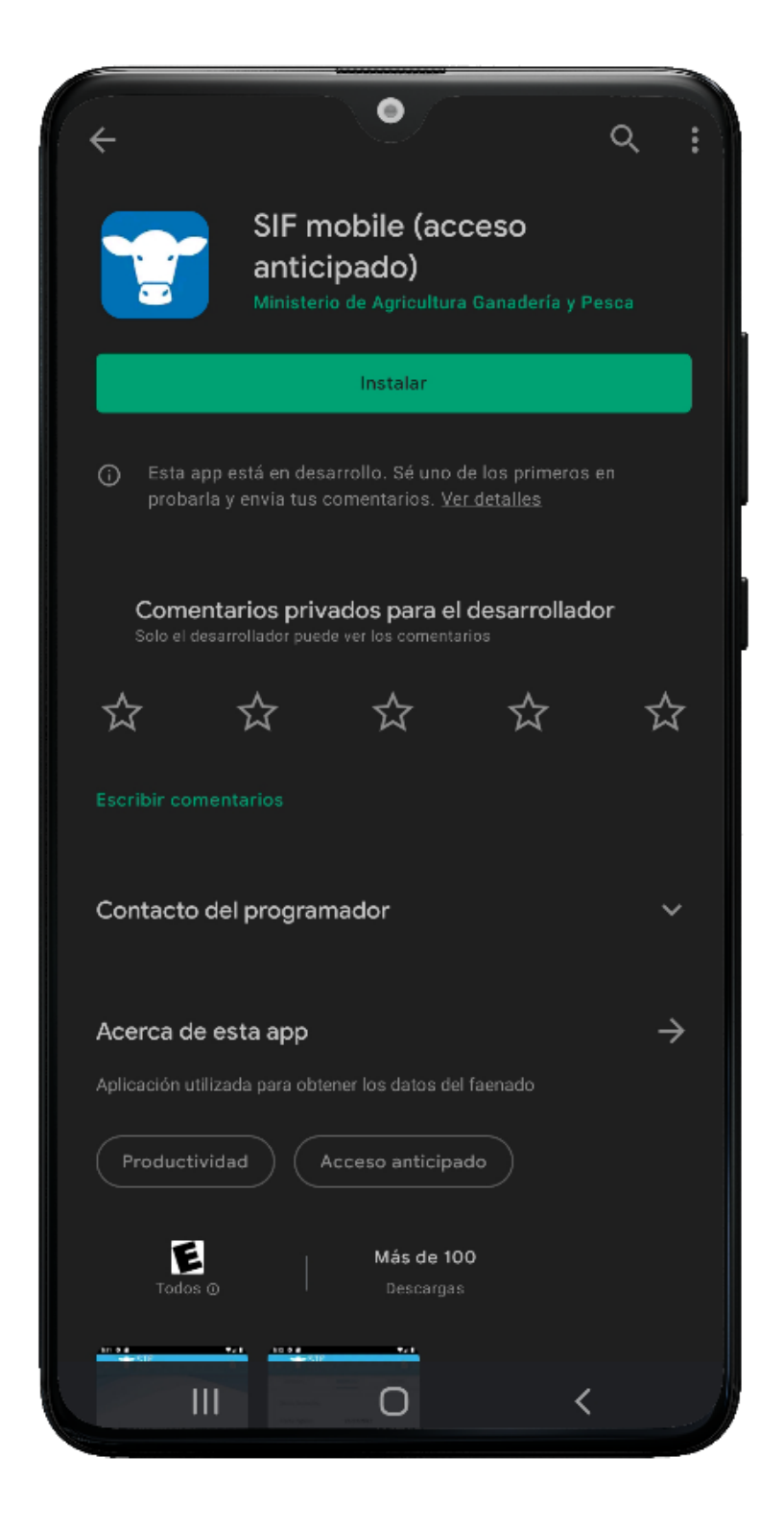

**DESCARGADA LA APLICACIÓN:** 

o Ingresá Número de CUIT y Dte que quieras consultar.

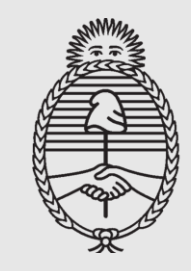

Ministerio de Agricultura, Ganadería y Pesca Argentina

## 2022

| SIF<br>Sistema Integral<br>de Faena                               |  |
|-------------------------------------------------------------------|--|
|                                                                   |  |
|                                                                   |  |
| Acceso para productores a resultados<br>de faena bovina y porcina |  |
| Nro. de CUIT                                                      |  |
| No utilizar guiones                                               |  |
| Nro. de DTE<br>###########                                        |  |
| agregar los 10 digitos sin guion                                  |  |
| REALIZAR CONSULTA                                                 |  |
| Ministerio de Agricultura,<br>Ganadería y Pesca<br>Argentina      |  |
|                                                                   |  |
|                                                                   |  |

o En la solapa GENERAL vas a poder ver la información correspondiente a la operatoria.

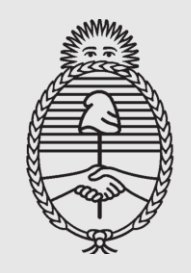

Ministerio de Agricultura, Ganadería y Pesca Argentina

|                    | tegral         | ÷                   |  |  |  |
|--------------------|----------------|---------------------|--|--|--|
| GENERAL            | FAENA          | HISTORIAL           |  |  |  |
|                    |                |                     |  |  |  |
| PRODUCTOR:         |                |                     |  |  |  |
| AU17.              | LUIS LOPEZ     |                     |  |  |  |
| 2055555555         | DIE:           | DTE:<br>021409200.4 |  |  |  |
| 2000000001         |                | 021408200-4         |  |  |  |
| RENSPA NRO:        | RENS           | PA PROVINCIA:       |  |  |  |
| 01.084.3.01118/00  | J              | BUENUS AIRES        |  |  |  |
| RENSPA LOCALIDAD:  |                |                     |  |  |  |
|                    | AYACUCHO       |                     |  |  |  |
| FRIGORIFICO:       |                |                     |  |  |  |
|                    | 1GNICAR SA     |                     |  |  |  |
| USUARIO FAENA:     |                |                     |  |  |  |
|                    | 1GNICAR SA     |                     |  |  |  |
|                    |                |                     |  |  |  |
| FECHA DE INGRESO:  | ESPE           | CIE:                |  |  |  |
| 28/09/2021         |                | BOVINOS             |  |  |  |
| CABEZAS INGRESO:   | TROP           | A NRO:              |  |  |  |
| 38                 |                | 13832               |  |  |  |
| APTA PARA:         |                |                     |  |  |  |
| EXPO               | DRTACION OTROS | PAISES              |  |  |  |
| TOTAL CAÍDOS:      | τοτα           | L MUERTOS:          |  |  |  |
| 0                  |                | 1                   |  |  |  |
| DETALLE DE CAÍDOS: |                |                     |  |  |  |
| MUERTOS EN CAMIÓN  | 1              |                     |  |  |  |
|                    |                |                     |  |  |  |
|                    |                |                     |  |  |  |
|                    | 0              | 1                   |  |  |  |
| 111                | 0              | <                   |  |  |  |

#### o En la solapa FAENA encontrarás el **Resultado** de la misma.

| GENERAL          | FAENA      |                  | HISTORIAL       |
|------------------|------------|------------------|-----------------|
| So hall that the | 10400      |                  | nise) settients |
| 28/09/20         |            |                  |                 |
| Faenados:        |            |                  |                 |
| Cat Cant.        | Tipif.     | KG RES<br>TOTAL. | KG RE<br>PROM   |
| VQ-4D 13         |            | 3.474            | 26              |
| NT-2D 7          |            | 1.990            | 28              |
| VQ-2D 14         |            | 3.751            | 26              |
| NT-4D 2          |            | 543              | 27              |
| Rechazados:      |            |                  |                 |
| Cantidad RES     |            | Corte            |                 |
| 1                |            |                  |                 |
| Resultado de Fae | ena:       |                  |                 |
| CANT. RESES:     | KG C/HUESO | : Kg Pf          | ROMEDIO:        |
| 36               | 9.758      | 2                | 271             |
|                  |            | -                |                 |
|                  |            |                  |                 |

#### o Si la tropa fue **Tipificada** podrás ver el detalle.

| =        |           | tema Integra<br>Faena |           |                  |             | ÷               |
|----------|-----------|-----------------------|-----------|------------------|-------------|-----------------|
| GEN      | ERAL      |                       | FAENA     |                  | HISTO       | RIAL            |
| 28       | /09/20    |                       |           |                  |             |                 |
| Faena    | dos:      |                       |           |                  |             |                 |
| Cat      | Cant.     |                       | Tipif.    | KG RES<br>TOTAL. |             | KG RES<br>PROM. |
| VQ - 4D  | 13        | (                     |           | 3.474            |             | 268             |
| C        | antidad   | Tipif.                | Kg.Res. T | otal             | Kg.Res Prom | ı.              |
|          | 8         | 82                    | 1886      |                  | 236         |                 |
|          | 4         | B3                    | 928       |                  | 232         |                 |
|          | 1         | C2                    | 253       |                  | 253         |                 |
| NT - 2D  | 7         | (                     |           | 1.990            |             | 285             |
| VQ - 2D  | 14        | (                     |           | 3.751            |             | 268             |
| NT - 4D  | 2         | (                     |           | 543              |             | 272             |
| Recha    | zados:    |                       |           |                  |             |                 |
| Cantidad | RES       |                       |           | Corte            |             |                 |
| 1        |           |                       |           |                  |             |                 |
| Result   | ado de Fa | iena:                 |           |                  |             |                 |
|          |           |                       | 0         |                  | <           |                 |

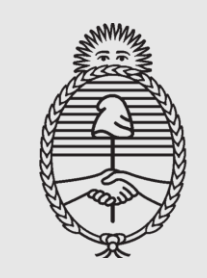

Ministerio de Agricultura, Ganadería y Pesca Argentina

# 2022

o Y por último, si los hubiera, información de Rechazos.

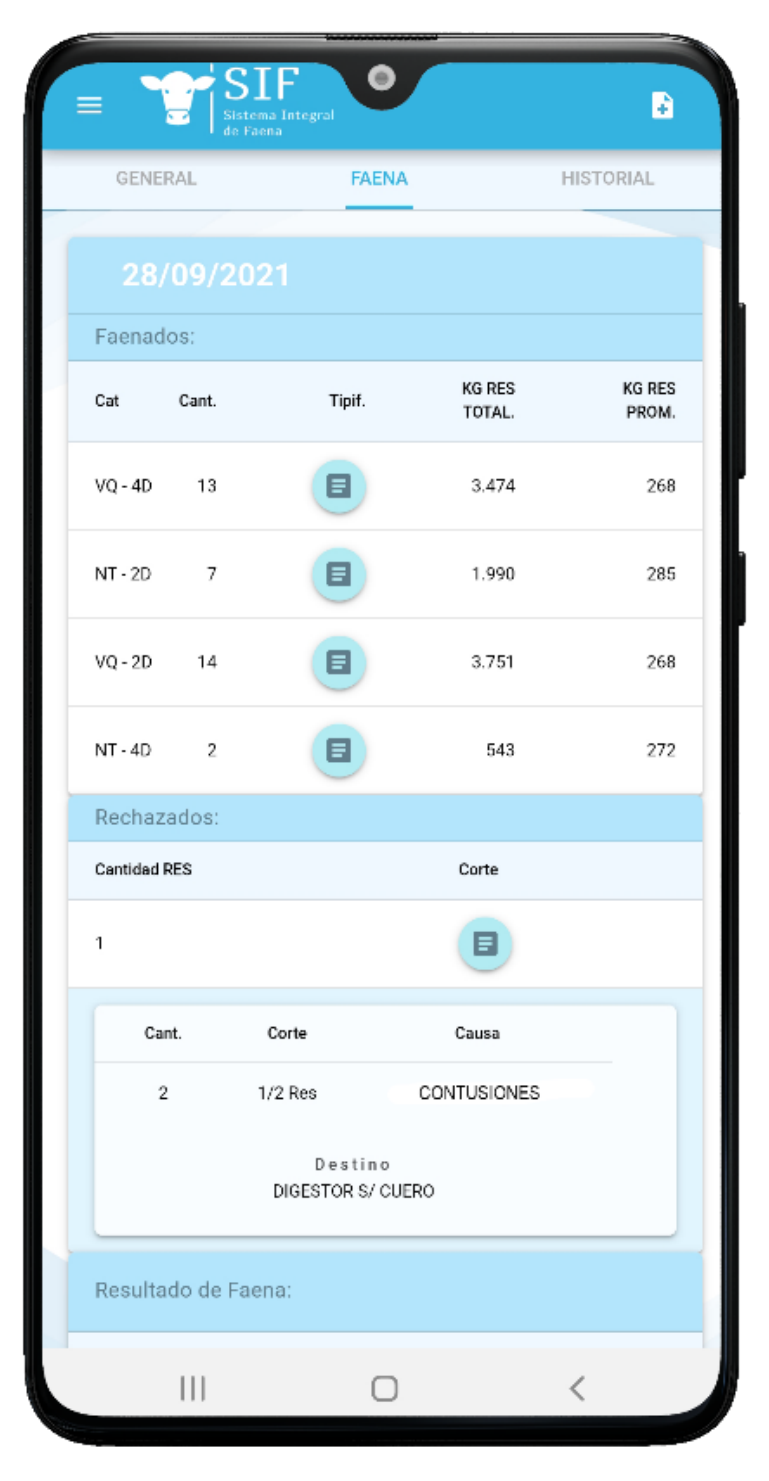

o En la solapa **HISTORIAL** podrás consultar los últimos Dte emitidos.

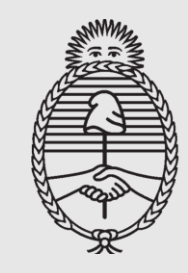

Ministerio de Agricultura, Ganadería y Pesca Argentina

| GENERAL             | FAENA HISTORIAL   |
|---------------------|-------------------|
|                     |                   |
| Fecha:              | 06/10/2021        |
| DTE:                | 021471471-5       |
| RENSPA:             | 01.084.3.01118/00 |
| Cabezas inrgesadas: | 37                |
|                     | VER DETALLE       |
| Facher              | 05/10/2021        |
| DTF:                | 021471541-4       |
| RENSPA:             | 01.084.3.01118/00 |
| Cabezas inrgesadas: | 37                |
|                     | VER DETAILE       |
|                     |                   |
|                     |                   |
|                     |                   |
|                     |                   |
|                     |                   |
|                     |                   |
|                     |                   |
|                     |                   |
|                     |                   |

- Y desde el Directorio de la Aplicación:
  - Realizar una nueva consulta.
  - Informar un error vía correo electrónico.
  - Acceder al SIF WEB.

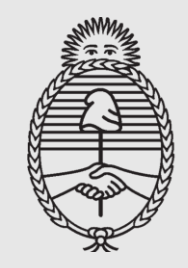

Ministerio de Agricultura, Ganadería y Pesca Argentina

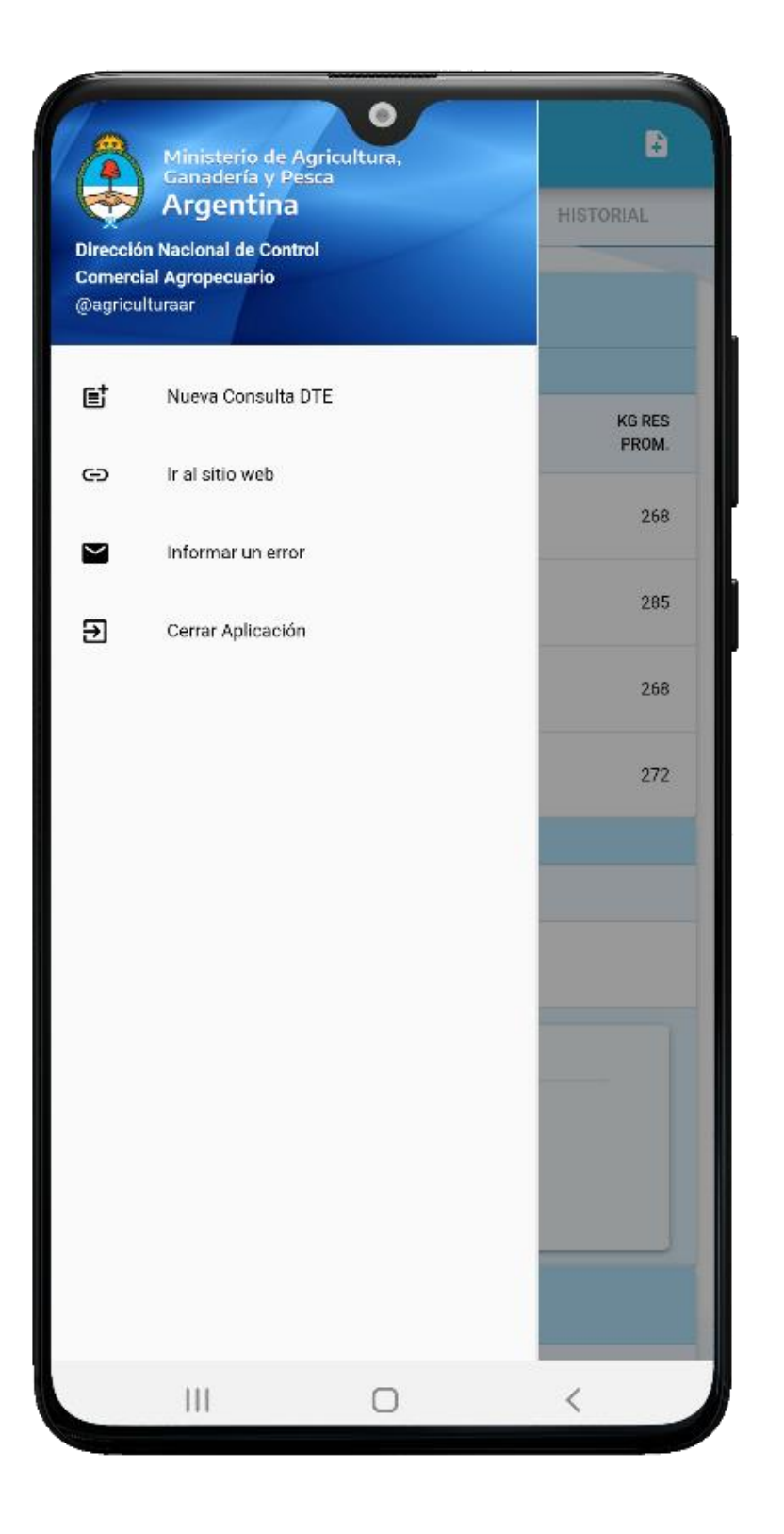

#### **SIF WEB**

- o Para ingresar al sistema utilizá el siguiente URL: https://visorsif.magyp.gob.ar
- o Para más información ingresá desde la web MINAGRI a la siguiente URL: https://www.magyp.gob.ar/sitio/areas/gestion/sif/

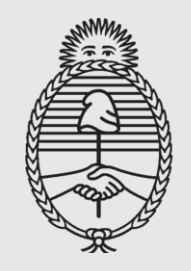

Ministerio de Agricultura, Ganadería y Pesca Argentina

2022

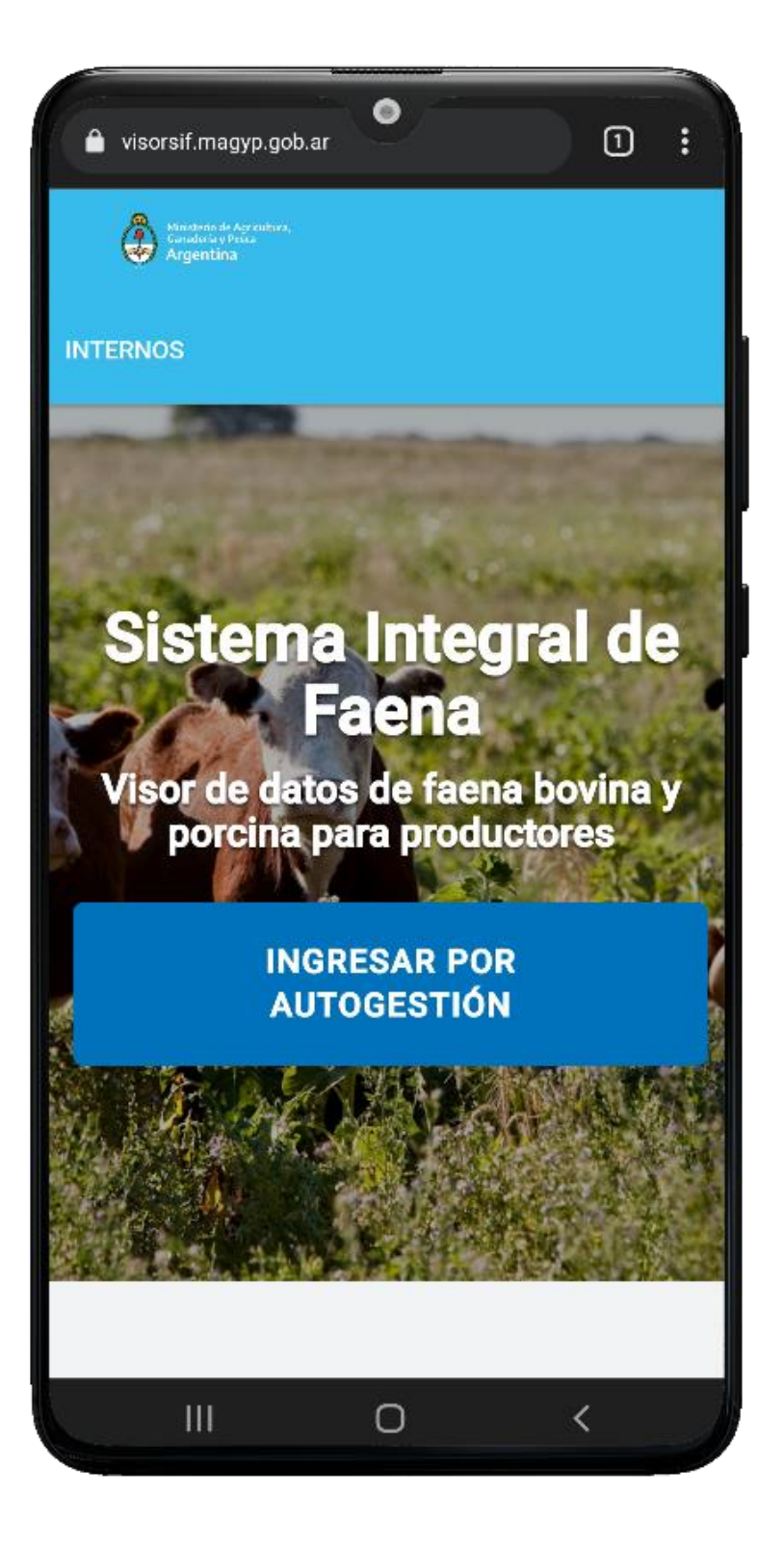

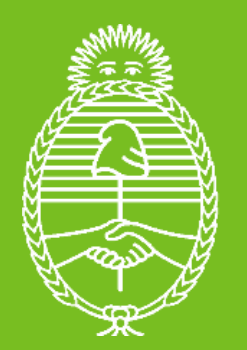

Ministerio de Agricultura, Ganadería y Pesca **Argentina**